# Overview:

This document highlights the differences between Banner 8 (INB) the new Banner 9 (AppNav) pages.

# Major changes:

- The 'Close page' × Icon is now on the upper left side of the page (Banner 8 was on the upper right).
- Page messages and errors are displayed in the upper right portion of the page (Banner 8 was at the bottom). Messages are displayed:
  - Informational are displayed in green:
  - Warnings (no action required) are displayed in yellow:
  - Fatal/'Must be corrected' messages are displayed in red:
- The icon bar and dropdown options from Banner 8 are gone. The same functions are now available in either the 'Tools' dropdown (Refresh, Export, additional sections of the form) or in the icons in section of the page (Insert Record, Delete Record, Clear Record).
- The body of a page will not display until the required fields in the 'key block' have valid values and you click the 'Go' button (Alt+PageDown).
- Name Search is now accessed using the ellipse icon in at the end of the ID field and this opens a 'Filter' type search. **NOTE: Use the 'Equals' operator to speed the response time for name searches.**
- The date and user who performed the last update to data on a section/page is displayed at the bottom of the page.

# New Features:

- BANNER 9 has a 'Hover' feature. If you place the cursor over an icon, BANNER 9 will display the keyboard equivalent for that icon function.
- Required fields in a page are indicated by an '\*' at the end of the field name.

Pages or sections with multiple rows:

- Are sortable (when an '\*' is in the column title)
- Include an expanded 'Filter' feature
- Have page controls at the bottom of the section to move from page to page and change the default number of records displayed per page
- May have defined 'frozen' columns' (e.g. TSAAREV) because of the about of left/right scrolling available.

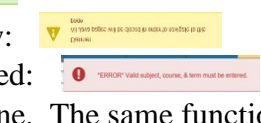

# General Navigation/Tool bar:

The top bar is the Navigator bar:

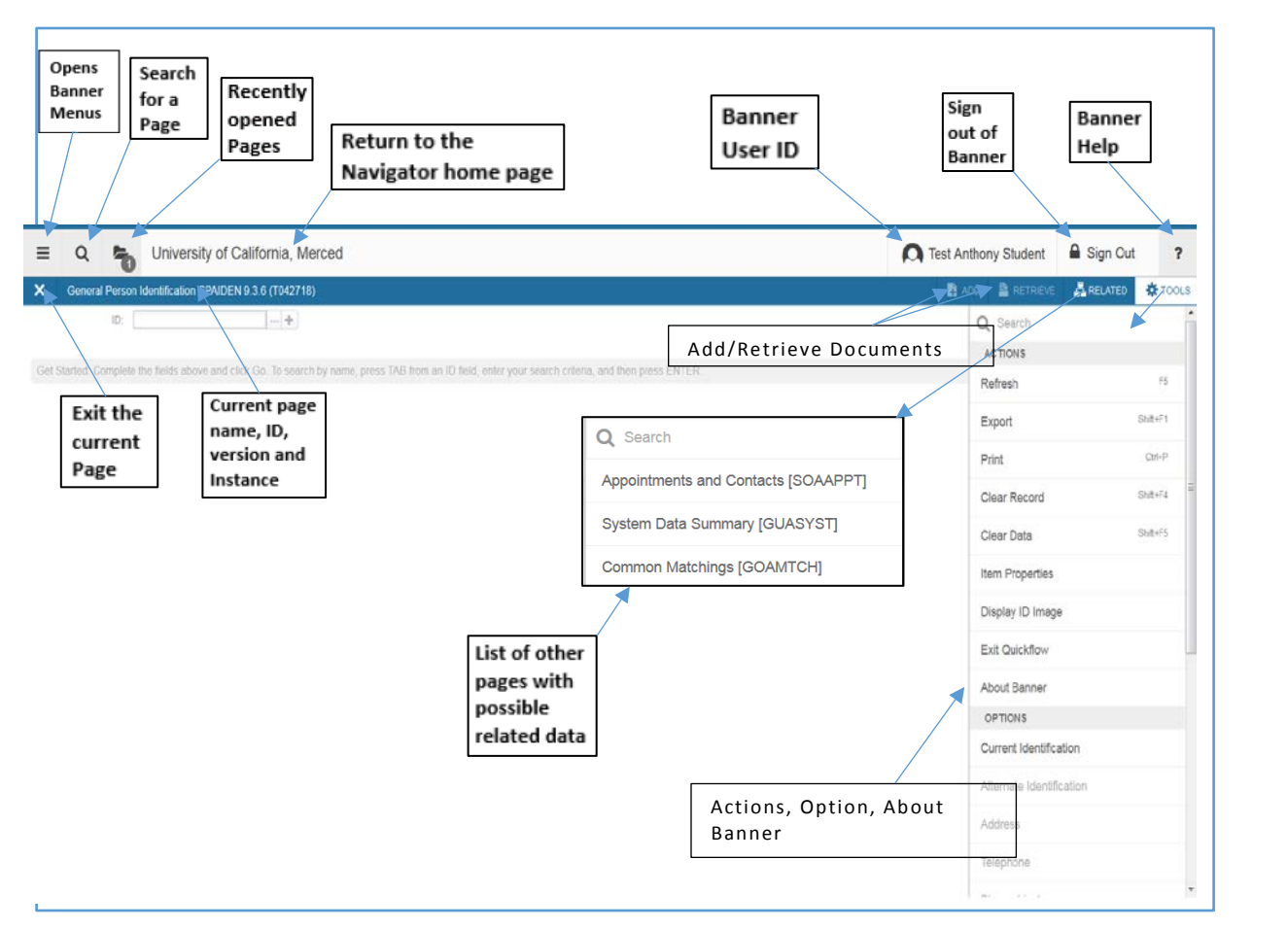

### The breakdown is:

| = | Q       | 5        | University of California, Merced      | C Test Anthony Student | Sign Out | ?       |
|---|---------|----------|---------------------------------------|------------------------|----------|---------|
| × | General | Person I | dentification SPAIDEN 9.3.6 (T042718) | 🗱 ADD 📓 HETREVE        | RELATED  | TOOLS . |

Displays the Menus for Banner pages/forms

<sup>Q</sup> Search for a page/form

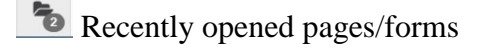

University of California, Merced Clicking on this tool will return you to the Navigator home page.

Test Anthony Student Your Banner User ID

Sign out of Banner 9/Navigator

? Help

The next bar is for the Banner 9 Pages:

Click here to exit the page.

General Person Identification SPAIDEN 9.3.6 (T042718) The title, name of the page and the Banner instance

RELATED Displays additional sections/tabs of the current page and any other pages, which may contain related data (replaces the 'Options dropdown menu in Banner 8).

✿ TOOLS Make available 'Actions', 'Options'

#### The Bottom bar:

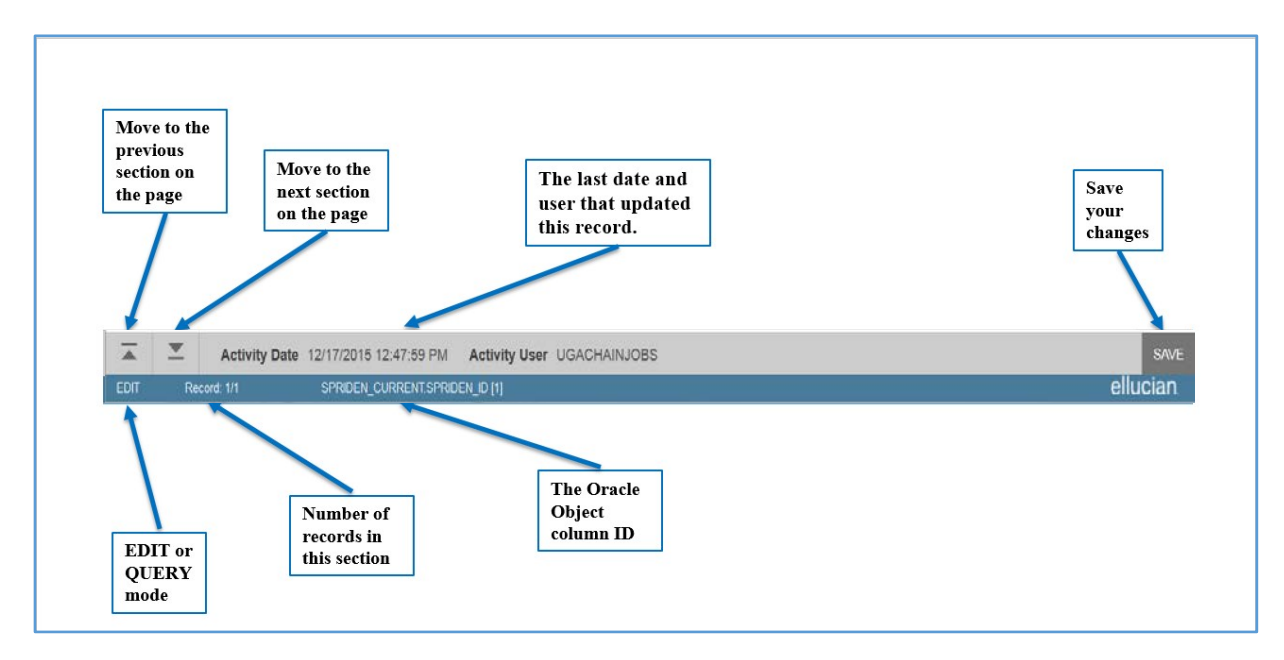

#### The breakdown is:

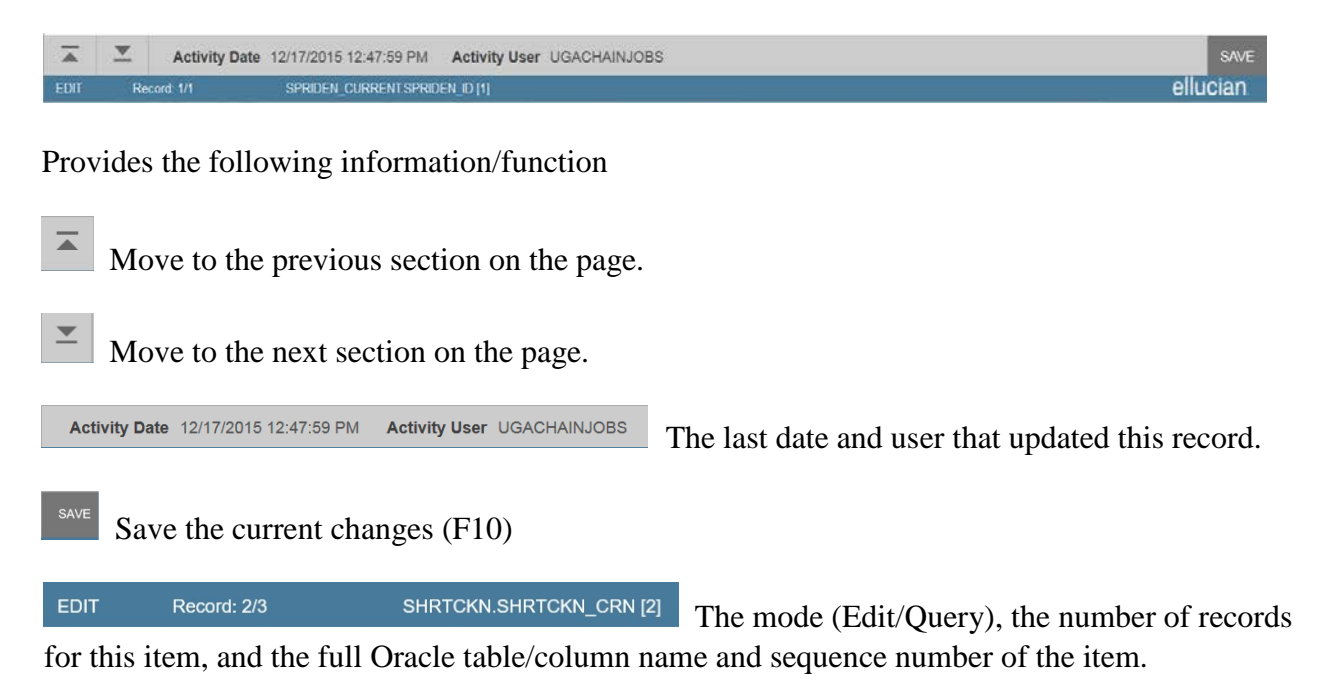

## Menu Navigation:

The Banner menus may now be accessed at any time using the icon. The menu frame opens on the left side of the page:

|                     |   | X General Perso        | on Identification SPAIDEN 9.3.6 (T042718)               |      |
|---------------------|---|------------------------|---------------------------------------------------------|------|
| BANNER              | > | ID: 100091748 test. F  | Rana                                                    |      |
|                     |   | Current Identification | Alternate Identification Address Telephone Biographical | E-ma |
|                     |   | * IDENTIFICATION       |                                                         |      |
| BANNER SELF-SERVICE | > | 10                     | 100091748                                               |      |
|                     | 1 | * PERSON               |                                                         | _    |
| _                   |   |                        |                                                         | _    |
|                     |   | Last Name              | Text                                                    | 100  |
|                     |   | East Name              | Rana                                                    | 1    |
|                     |   | PESI Name              |                                                         | 100  |
|                     |   | HIGON NAME.            |                                                         | 1    |
|                     |   | * NON-PERSON           |                                                         |      |
|                     |   | Namo                   |                                                         |      |
|                     |   | * ID AND NAME SOURCE   |                                                         |      |
|                     |   | Last Update            |                                                         |      |
|                     |   | Origin                 | SPAIDEN                                                 |      |
|                     |   | Original Creation      |                                                         |      |
|                     |   | User                   | BHARDING                                                |      |

Clicking on Menu items with '(\*...) and a '>' will open submenus and eventually Page lists:Initial OptionsMenusSub MenusPage Lists

| Ellucian  | Univ = Q 👈                       | Ellucian Univ     | = Q <b>%</b> 8                | Ellucian Univ    | ≡ Q 6                              | Ellucian Uni     |
|-----------|----------------------------------|-------------------|-------------------------------|------------------|------------------------------------|------------------|
| BANNER    | < Banner                         |                   | < Student (*STU               | DENT)            | < Course Ca                        | atalog (*C…      |
| MY BANNER | Flexible Registratio             | <sup>on</sup> > ^ | Course Catalog<br>(*CATALOG)  | > ^              | Basic Course Ir<br>(SCACRSE)       | nformation       |
|           | Student (*STUDEN                 | <b>X</b> (TV      | Class Schedule<br>(*SCHEDULE) | >                | Course Detail II<br>(SCADETL)      | nformation       |
|           | Financial Aid<br>(*RESOURCE)     | >                 | General Person<br>(*PERSON)   | >                | Course Registr<br>Restrictions (SC | ation<br>CARRES) |
|           | General (*GENER                  | AL) >             | Faculty Load (*FACU           | LTY) <b>&gt;</b> | Catalog Prereq                     | uisite and       |
|           | Banner Security<br>(*SECURITY)   | >                 | Location Managemen            | it               | (SCAPREQ)                          |                  |
|           | Document Manage<br>Suite (*BDMS) | ement > ~         | and Housing<br>(*LOCATION)    | ><br>~           | Catalog Schedi<br>Restrictions (SC | ule<br>CASRES) V |

You can navigate to a prior menu by clicking on the top option that starts with a '<'. For example clicking on '< Course Catalog (\*c...' takes you back to '< Student (\*Student), clicking on '< Student (\*Student)' takes you back to '< Banner'.

## Detail Page Layout:

Just like with INB, there is still the 'Key Block' on most pages. The keyblock fields are specific to each page. You will need to complete the required keyblock fields and then click the 'Go' button (or use Shift + F3) to continue.

| ≡   | Q          | 5                       | University of California, Merce            | ed                               | C Test Anthor                | ny Student       | Sign Out  | ?       |
|-----|------------|-------------------------|--------------------------------------------|----------------------------------|------------------------------|------------------|-----------|---------|
| ×   | Basic C    | ourse Infe              | ormation SCACRSE 9.3.6 (T042718)           |                                  | DA 🔝                         |                  | 🛃 RELATED | 🏶 TOOLS |
|     | Su         | bject:                  |                                            | Course:                          | -                            |                  |           | Go      |
|     | 3          | Term:                   |                                            | Course Title:                    |                              |                  |           |         |
| Get | Started: C | om <mark>plete</mark> t | he fields above and click Go. To search by | name, press TAB from an ID field | , enter your search criteria | , and then press | ENTER.    |         |

If you forget the required fields, when you press the 'Go' button, the system will display the required fields in the upper right:

| ≡   | Q                                                                                                    | 5         | University of California, Merce  | d             | C Test Anthony Student Sign Out |                     |              |                      |   |  |  |
|-----|----------------------------------------------------------------------------------------------------|-----------|----------------------------------|---------------|---------------------------------|---------------------|--------------|----------------------|---|--|--|
| ×   | Basic C                                                                                                    | ourse Inf | ormation SCACRSE 9.3.6 (T042718) |               | 🔒 ADD                           | RETRIEVE            | 뤔 RELA       | ATED 🔅 TOOLS         | 1 |  |  |
|     | Su                                                                                                    | bject:    | •••                              | Course:       | •ER                             | ROR* Valid subject, | course, & te | erm must be entered. |   |  |  |
|     |                                                                                                    | Term:     |                                  | Course Title: |                                 |                     |              |                      |   |  |  |
| Get | Get Started: Complete the fields above and click Go. To search by name, press TAB from an ID field, enter your search criteria, and then press ENTER. |           |                                  |               |                                 |                     |              |                      |   |  |  |

If you are not sure of the values required in the fields, you can use the 'Look up' function using the ellipses button into the right of the entry space. This opens the 'Lookup' icon on other field in the body of the page. In this case, a dialog box will open with the values and a 'Search' box:

| Criteria<br>Code<br>ABRD                                                                                                    | Q  <br>Description                   | VR Msg                                                                                                    | Activity Date                                                                                                    |                                                                                                    |
|----------------------------------------------------------------------------------------------------|--------------------------------------|----------------------------------------------------------------------------------------------------|----------------------------------------------------------------------------------------------------|----------------------------------------------------------------------------------------------------|
| Code<br>ABRD                                                                                                    | Description                          | VR Msg                                                                                                    | Activity Date                                                                                                    |                                                                                                    |
| ABRD                                                                                                    |                                      |                                                                                                    |                                                                                                    |                                                                                                    |
| president and an and a state of the state of the state of | Abroad                               |                                                                                                    | 02/14/2007                                                                                                    |                                                                                                    |
| ACCT                                                                                                    | Accounting                           |                                                                                                    | 02/14/2007                                                                                                    | ^^                                                                                                    |
| ACNS                                                                                                    | Adult Clinical Nurse Specialst       |                                                                                                    | 08/24/2007                                                                                                    |                                                                                                    |
| AMCU                                                                                                    | American Culture                     |                                                                                                    | 11/18/2011                                                                                                    |                                                                                                    |
| ANTH                                                                                                    | Anthropology                         |                                                                                                    | 02/14/2007                                                                                                    |                                                                                                    |
| APNC                                                                                                    | Advance Practice Nursing Core        |                                                                                                    | 02/14/2007                                                                                                    | ~                                                                                                    |
| ₩ ◀ □                                                                                                    | 1) of 31 🕨 📔 🛛 20 💙 Per Pag          | le                                                                                                    | Record                                                                                                    | 1 of 603                                                                                                    |
|                                                                                                    |                                      |                                                                                                    |                                                                                                    | 01/                                                                                                    |
|                                                                                                    | ACUT<br>ACNS<br>AMCU<br>ANTH<br>APNC | ACCT Accounting<br>ACNS Adult Clinical Nurse Specialst<br>AMCU American Culture<br>ANTH Anthropology<br>APNC Advance Practice Nursing Core<br>K  1 of 31  P Per Pag | ACCT     Accounting       ACNS     Adult Clinical Nurse Specialst       AMCU     American Culture       ANTH     Anthropology       APNC     Advance Practice Nursing Core       Image: Market and Market and Market | ACC1     Accounting     02/14/2007       ACNS     Adult Clinical Nurse Specialst     08/24/2007       AMCU     American Culture     11/18/2011       ANTH     Anthropology     02/14/2007       APNC     Advance Practice Nursing Core     02/14/2007       Image: Constraint of the state of the state of the stat |

In the Search box, enter the characters that you want to search on and press the 'ENTER' key. The system search both the code and the description for records that contain the entered values. For example, if you enter 'co' in the department search, the results returned would be:

| Code   | Description                   |          | A stivity Data |           |
|--------|-------------------------------|----------|----------------|-----------|
| ACCT   | Accounting                    | VICINISG | 02/14/2007     |           |
| APNC   | Advance Practice Nursing Core |          | 02/14/2007     | ^         |
| BSNC   | Bachelor of Science Nurs Core |          | 02/14/2007     | _         |
| BUSE   | Business Economics            |          | 08/09/2007     |           |
| CCC    | PCE Cross-Cultural Comp       |          | 04/09/2012     |           |
| CCIS   | Classic & Contemporary Issues |          | 08/09/2007     | ~         |
| ₩ ◀ (1 | of 4 🕨 📔 🛛 20 🗸 Per Page      |          | Record         | 1 1 of 62 |

When all required fields have been entered and the 'Go' button is clicked, you will see the details for the page:

| = Q 🗲                         | Univers           | ity c | of Califor  | nia, Me  | rced        |      |             |               | AT      | est Antho    | ny Stu  | dent    |           | Sign Out    | ?          |
|-------------------------------|-------------------|-------|-------------|----------|-------------|------|-------------|---------------|---------|--------------|---------|---------|-----------|-------------|------------|
| × Basic Course I              | nformation SC/    | CRS   | E 9.3.6 (TO | 42718)   |             |      |             |               |         | ADD          | R R     | ETRIEV  | e 🛃       | RELATED     | 🛠 TOOL     |
| Subject: MIST Mgmt of         | of Innov, Sust, a | nd T  | ech Cour    | se: 202  | Term: 20183 | 30 0 | ourse Title | e: Manageria  | Finance | a & Acctg    |         |         |           | Sta         | rt Over    |
| COURSE DETAILS                |                   |       |             |          |             |      |             |               |         |              | 0       | nsert   | E Delete  | е 📲 Сору    | Y. Filter  |
| From Term                     | 201830            |       |             |          |             | 0    | Сору        |               | 1       |              | To Term | 999     | 999       |             |            |
| Course Title *                | Managerial Fi     | nanc  | e & Acctg   |          |             |      |             | Approval      | A       |              | Appr    | oved    |           |             |            |
| College *                     | GS                |       | Graduate \$ | Studies  |             |      |             | CIP           | 52139   |              | Mgm     | t Sci & | Quant N   | lethods Oth | ier        |
| Division                      | E                 |       | Engineerin  | g        |             |      | Prerec      | uisite Waiver |         |              | •]      |         |           |             |            |
| Department                    | E                 |       | Engineerin  | g        |             |      |             | Duration      |         |              |         |         | ]         |             |            |
| Status *                      | A                 |       | Active      |          |             |      |             |               |         |              |         |         |           |             |            |
|                               | Continuing I      | Educa | ation       |          |             |      | Tuition Wa  | liver         |         |              |         |         | Additiona | Fees        |            |
| Prerequisite Check<br>Method: | Basic or No       | ne    | O CAPP      | O Degr   | eeWorks     |      |             |               | Sy      | llabus Exist | 5       |         |           | Long Exist  | Title<br>s |
| Hours                         |                   | _     |             |          |             | 1    | ļ.          |               |         |              |         |         |           |             | •          |
|                               |                   |       | Low         |          |             |      | Nor         | ne/Or/To      |         |              |         |         | High      |             |            |
| CEU or Credit                 |                   |       | 4.          | 000      |             |      |             | -             |         |              |         |         |           |             |            |
| 🛣 🗶 Activit                   | ty Date 04/04/20  | 018 1 | 2:44:49 PM  | Activity | User KBROV  | VN22 |             |               |         |              |         |         |           |             | SAV        |
| DIT Record: 1/1               | SCBC              | RSE.S | CBCRSE_TITL | E [1]    |             |      |             |               |         |              |         |         |           |             | ellucian   |

On pages with multiple sections, sections may be collapsed or expanded using the icon next to the block name:

| ▼ COURSE D                           | ETAIL                            |       |        |               |          |                              |                    |               |              |         | ⊞ =           | E Insert  | E Delete   | Copy     | 👻 Filter    |
|--------------------------------------|----------------------------------|-------|--------|---------------|----------|------------------------------|--------------------|---------------|--------------|---------|---------------|-----------|------------|----------|-------------|
| Cooperat                             | Cooperative Education Components |       |        |               |          |                              |                    |               |              |         |               |           |            |          |             |
| CRN                                  | Subject                          | t Su  | bjec   | t Description |          | Course                       | C                  | ourse Title   |              | Section | Campus        | Campus D  | escription |          | Repeat      |
| 1691                                 | BIOL                             | Bio   | ology  | (             |          | 340                          | D                  | esert Biology |              | 01      | M             | Main Camp | us         |          | None        |
| 1664 ENLC Exec Nurse Leadership Core |                                  |       |        |               | 557      | StrtgcPInng&MgmtOfHlthSystms |                    |               | 01           | М       | Main Campus   |           |            | None     |             |
| 1928 HCIN Health Care Informatics    |                                  |       |        |               | 544      | A                            | dvanced Hith Cr Ir | nfrmtn Mgmt   | 01           | М       | Main Camp     | us        |            | None     |             |
| <                                    |                                  |       |        |               |          |                              |                    |               |              |         |               |           |            |          | >           |
| ≪ 1                                  | of 1 🕨 📕                         | 10    | $\sim$ | Per Page      |          |                              |                    |               |              |         |               |           |            | Re       | cord 1 of 3 |
| ▼ GRADES                             |                                  |       |        |               |          |                              |                    |               |              |         |               | 🔁 Insert  | E Delete   | Copy     | 🌪 Filter    |
| Sequence I                           | Number                           | Grade | G      | Frade Mode    | Grade Mo | de Description               |                    | Credit Hours  | Attempted Ho | urs     | Change Reason | Change    | Reason Des | cription | Extension   |
|                                      | 1                                |       | в      | S             | Standard | Grading System-              | F                  | 4.000         |              | 4.000   | OE            | Original  | Entry      |          |             |
| <                                    |                                  |       |        |               |          |                              |                    |               |              |         |               |           |            |          | >           |
| . ₩ . € 1                            | 1 of 1 >>> 20 >> Per Page        |       |        |               |          |                              |                    |               |              |         |               |           |            | Re       | cord 1 of 1 |

Clicking on the in the 'Course Detail header, collapses that section:

| COURSE DETAIL   |       |             |                            |              |                 |       | ⊞ ≔           | E Insert      | Delete      | Г Сору  | 🗨 Filter     |
|-----------------|-------|-------------|----------------------------|--------------|-----------------|-------|---------------|---------------|-------------|---------|--------------|
| - GRADES        |       |             |                            |              |                 |       |               | 🕒 Insert      | Delete      | 🖷 Сору  | 👻 Filter     |
| Sequence Number | Grade | Grade Mode  | Grade Mode Description     | Credit Hours | Attempted Hours |       | Change Reason | Change Rea    | son Descrip | tion Ex | tension Da   |
| 1               | B     | S           | Standard Grading System- F | 4.000        |                 | 4.000 | OE            | Original Entr | у           |         |              |
| <               |       |             |                            |              |                 |       |               |               |             |         | >            |
|                 | 20    | Per Page    |                            |              |                 |       |               |               |             | Re      | ecord 1 of 1 |
| ▼ LEVEL         | LEVEL |             |                            |              |                 |       |               |               |             |         | 👻 Filter     |
| Code *          | Code  | Description |                            |              |                 |       | Primary Level | Indicator *   |             |         |              |
| UG              | Unde  | ergraduate  |                            |              |                 |       |               |               |             |         |              |
|                 | 20    | Per Page    |                            |              |                 |       |               |               |             | Re      | ecord 1 of 1 |
|                 |       |             |                            |              |                 |       |               |               |             |         |              |
|                 |       |             |                            |              |                 |       |               |               |             |         |              |
|                 |       |             |                            |              |                 |       |               |               |             |         | SAVE         |

You can use the Scroll bar at the right side of the page to scroll up or down or use the Next/ Previous sections tools at the bottom of the page

You can return to the Keyblock using the 'Start Over' button (or Shift + F2)

And the 'Save' button is always in the lower right corner of the page

#### **Tools with in Blocks:**

When you are viewing a section of a page with multiple records, you have new options. You can:

- Adjust the width of columns, in the column header bar, point near the column divider bar until the pointer changes to || then hold the mouse button (left button on PCs) and drag the column divider to the size you want.
- Change the order of the columns, click and hold the mouse button (left button on PCs) on the column title and drag it to where you want it to be positioned in the header.

Start Over

- Sort the records (when the column title has an '\*' at the end of the title, click once to sort in descending order and click again to sort in ascending order. Note you may only sort on one column in a grid.
- Use the 'Filter' option to find specific sets of records

Note: Changes you make in the grid display are NOT saved, if you close the page and then re-access the page, the system resets to the defaults.

Once you have the new Effective Term Record, the Block tools become active:

| GRADING MODE |                                | 🖶 Insert 🖨 Delete 🎜 Copy 🎅 Filter |                |
|--------------|--------------------------------|-----------------------------------|----------------|
| From T       | 200409                         | Сору                              | To Term 999999 |
| Grade Mode * | Description                    |                                   | ✓ Default *    |
| S            | Standard Grading System- Final |                                   | Default        |
| A            | Audit                          |                                   | Not Default    |
| Р            | Pass/Fail Grading System       |                                   | Not Default    |
| х            | Legacy                         |                                   | Not Default    |
|              | ► ► Per Page                   |                                   | Record 1 of 4  |

#### The tools options are:

- Insert
   Inserts a new blank record for input (either button at the top or bottom of the section).
   Delete
   Deletes the current record.
- Copy Copies the current line and inserts a new line under the current position for edit.
- Filter Opens the 'Advanced Search' tool. This option is only available if there are more records in the section that can be displayed at one time and on query pages like SSASECQ.

#### **Filtering Data:**

When the Filter option is available, you can create simple or complex queries to return existing rows. The fields available for use in the filter query will vary depending on the page/section you are using. There are three columns for filter definitions:

- Field to use in the filter (all the fields in the grid are available in the dropdown)
- Operator to use on the field
- Value(s) to match against the field

To start the filter search, select a field from the 'Add Another Field' dropdown:

| ACCOUNT DETAILS                                                   |      |                           | 🖪 Insert | E Delete | 🖷 Сору   | 🗅 More Inform | nation  | 🗣 Filter |
|-------------------------------------------------------------------|------|---------------------------|----------|----------|----------|---------------|---------|----------|
|                                                                   |      |                           |          |          |          |               |         | 0        |
| Add Another Field<br>Detail Code<br>Description                   | 1    |                           |          |          |          |               |         |          |
| Term<br>Balance                                                   |      |                           |          |          |          | Cle           | ear All | Go       |
| Source     Effective Date     Transaction Date                    |      |                           |          |          | 🖨 Insert | 🛢 Delete 🦷    | Сору    | 💎 Filter |
| Aid Year<br>Period<br>Receipt<br>Original Charge                  | 0.00 | Authorized Aid<br>Balance | 0.0      | 0        |          |               |         |          |
| Trans Number<br>Trans Paid                                        | 0.00 | NSF                       | 0        |          |          |               |         |          |
| Document<br>Invoice Number                                        | 0.00 | Receipt?                  | N        |          |          |               |         |          |
| Feed<br>Feed Doc Num<br>Feed Date                                 | 0.00 |                           |          |          |          |               |         |          |
| Session Number<br>Session End Date<br>Entry Date<br>Activity User |      |                           |          |          |          |               |         |          |

Then select the 'Operator' and enter a value for the operation to act upon, then either add additional fields to the filter or click the 'Go' button to execute the query.

| ▼ MAJOR, MINOR, CONCENTRATION CODE VALIDATION |   |                                                |  |  | 0 | Enter a query; press F8 to execute. |  |
|-----------------------------------------------|---|------------------------------------------------|--|--|---|-------------------------------------|--|
| Description                                   | ~ | Contains<br>Starts With                        |  |  |   | 0                                   |  |
| Add Another Field                             | ~ | Ends With<br>Equals<br>Not Equal               |  |  |   |                                     |  |
|                                               |   | Not Equal or IS NULL<br>IS NULL<br>IS NOT NULL |  |  |   | Clear All Go                        |  |

'Contains' is the default operator for alphanumeric fields, however you may also select other options depending on the type of data contained in the field you select to use in the query:

| Numeric                             | Alphanumeric          | Dates                               | Other       | Checkbox         |
|-------------------------------------|-----------------------|-------------------------------------|-------------|------------------|
| Equals                              | Contains              | Equals                              | Equals      | Equals Checked   |
| Not Equals                          | Starts With           | Between                             | Not Equals  | Equals Unchecked |
| Not Equals or is<br>null            | Ends With             | Greater Than                        | Contains    |                  |
| Between                             | Equals                | Greater Than or Equal<br>to         | Starts With |                  |
| Greater Than                        | Not Equals            | Less Than                           | Ends With   |                  |
| Greater than or<br>Equal to         | Not Equals or is Null | Less Than or is Null                |             |                  |
| Less Than                           |                       | Less than or Equal to               |             |                  |
| Less Than or is<br>Null             |                       | Less than or Equal to or<br>is Null |             |                  |
| Less than or Equal to               |                       | Is Null                             |             |                  |
| Less than or Equal<br>to or is Null |                       | Is Not Null                         |             |                  |
| Is Null                             |                       |                                     |             |                  |
| Is Not Null                         |                       |                                     |             |                  |

Note: While the 'Contains' operator is the default, when searching on pages with large numbers of records, (SOAIDEN, TSAAREV, etc.) using the 'Equals' operator will be much quicker. When the 'Between' operator is used the check is inclusive of the low and high values. For example, if you enter a between range of 1 and 5, the values of 1, 2, 3, 4 and 5 are considered.

Create the query rule, click the 'Go' button and the results will be returned in the page.